## BİREYSEL (ÖĞRENCİ) Kayıt klavuzu

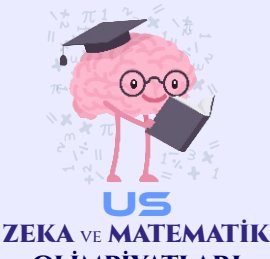

OLIMPIYATLARI INTELLIGENCE OLYMPIADS

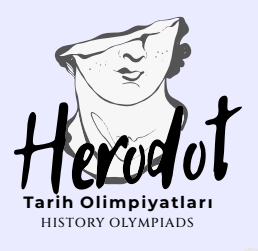

AKADEMIDE

Yeni Nesil Bilim Olimpiyatları

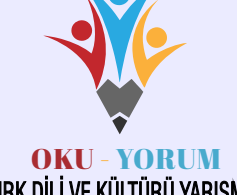

YENI NESIL

BILIM OLIMPIYATLARI

TÜRK DİLİ VE KÜLTÜRÜ YARIŞMASI RKISH LANGUAGE AND CULTURE COMPETITION

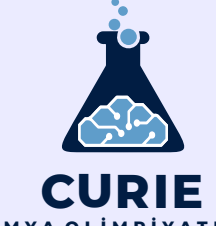

CURIE KIMYA OLIMPIYATLARI CHEMISTRY OLYMPIADS

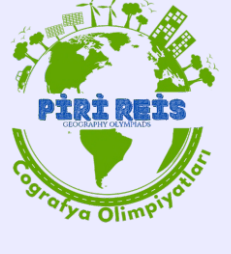

있티

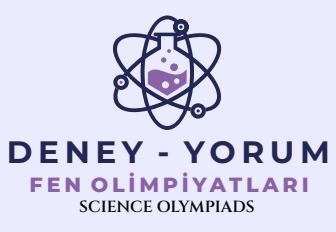

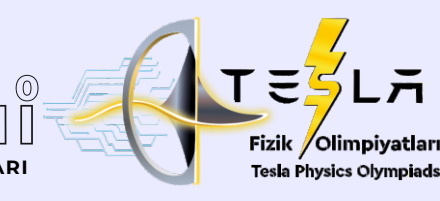

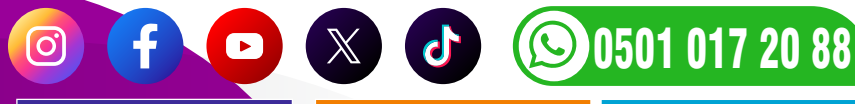

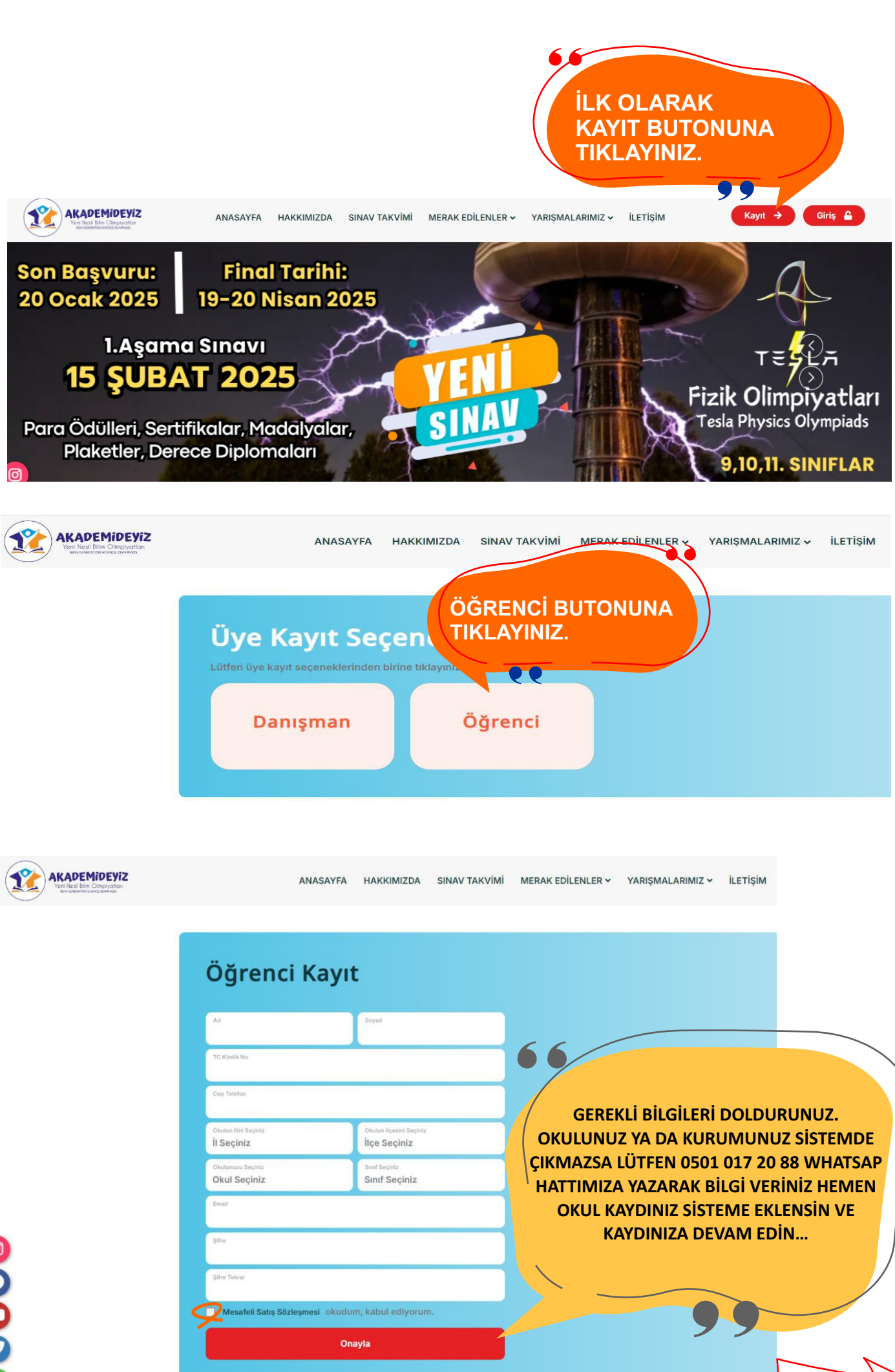

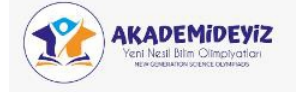

KAYDINIZ OLUŞTUKTAN SONRA T.C. KİMLİK NUMARANIZ VE KENDİ OLUŞTURDUĞUNUZ ŞİFRE İLE SİSTEME GİRİŞ YAPABİLECEKSİNİZ. ŞİFRENİZİ UNUTRSANIZ ŞİRFEMİ HATIRLAMIYORUM SEÇENEĞİNDEN ŞİFREN SİZE TEKRAR GÖNDERİLECEKTİR.

| Üye Giriş    |       |  |
|--------------|-------|--|
| TC Kimlik No |       |  |
| Şifre        |       |  |
|              | Giriş |  |
|              |       |  |

KAYDINIZ TAMAMLANDIKTAN SONRA ÜYE GİRİŞİ YAPARAK KENDİ PORTALINA GEÇİŞ YAPINIZ...

| 🏶 Ana Sayfa            | Arama Q                      |                                |                                         |           |  |  |
|------------------------|------------------------------|--------------------------------|-----------------------------------------|-----------|--|--|
| 🗅 Sınav Listesi        |                              |                                |                                         |           |  |  |
| 쀁 Online Sınav Listesi | Logo                         | Yarışma                        | Sinav                                   | Ücret     |  |  |
| 🖶 Merkez Onayı         |                              |                                |                                         |           |  |  |
| 🕈 Giriş Belgesi        |                              | US ZEKA OLIMPIYATLARI          | Matematik OrtaOkul Bilim Olimpiyatı     | 350,00 TL |  |  |
| 🛃 Sınav Sonuç          | <b>*</b>                     | OKU-YORUM TÜRK DİLİ ve KÜLTÜRÜ | Türk Dili Ve Kültürü OrtaOkul Bilim     | 350.00 TI |  |  |
| Online Deneme          |                              | YARIŞMASI                      | Yarışması                               | 550,00 TE |  |  |
|                        | DENEY - YORUM<br>PERMITTANAN | DENEY-YORUM FEN OLİMPİYATLARI  | Fen Bilimleri OrtaOkul Bilim Olimpiyatı | 350,00 TL |  |  |
|                        | YARIŞMALARA HEMEN BAŞVUR     |                                |                                         |           |  |  |

Karışına kendi sınıf seviyenize göre başvuru yapabileceğiniz yarışmalar çıkacaktır. "YARIŞMALARA HEMEN BAŞVUR" butonuna basarak kaydınızı oluşturun.

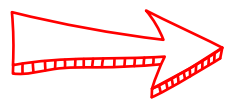

## Başvuru yapabileceğiniz sınavlar aşağıda listelenmiştir. Lütfen katılmak istediğiniz sınavları seçiniz.

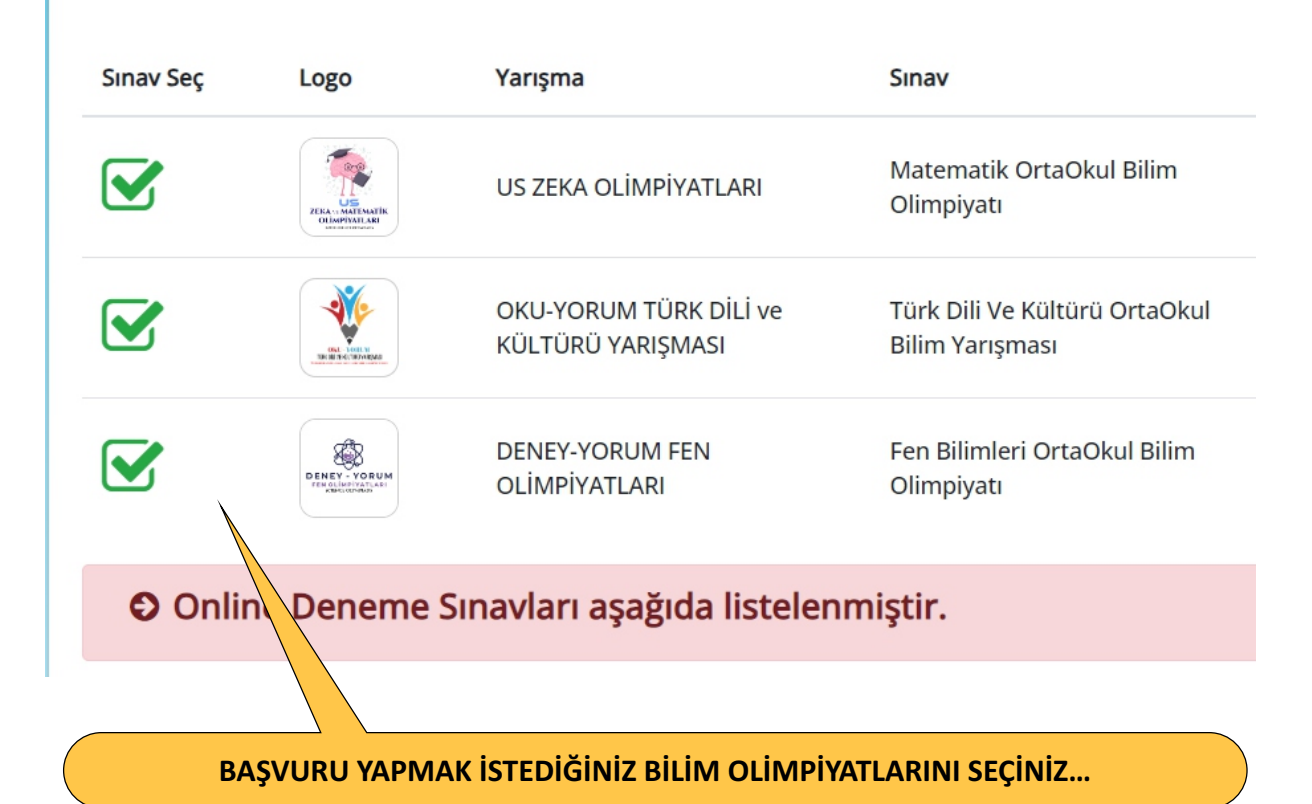

## SAYFANIN EN ALTINDA YER ALAN "BAŞVURU KAYDINI ONAYLA" BUTONUNA BASARAK İLERLEYİNİZ...

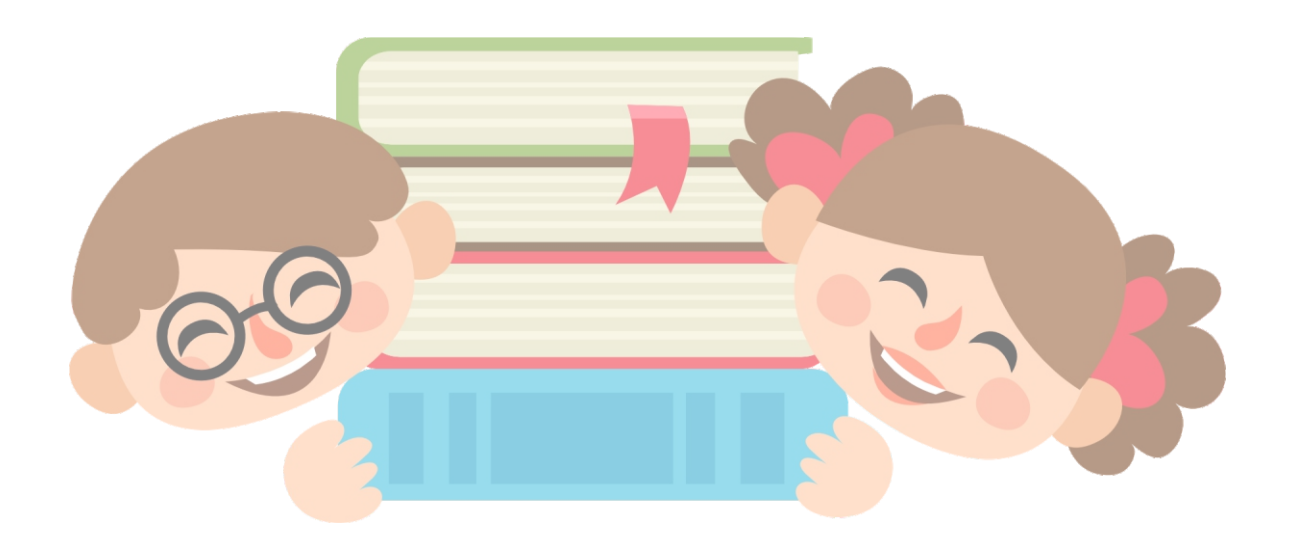

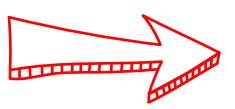

ŞİRKET BANKA BİLGİ VAKIF BANK Tuğba Akar TR85 0001 5001 5800 7324 6643 52

Lütfen ödemeyi verilen bu hesap numarasına EFT veya HAVALE yapınız.

SİPARİŞ KODU

Ī

A33684

Lütfen bu kodu banka dekontunun açıklama kısmına yazınız ve daha sonra dekontu whatsapp iletişim hattımıza gönderiniz. (Whatsapp İletişim Hattı: 0501 017 20 88)

BAŞVURU ONAYINIZ SINAV ÜCRETİ YATIRILDIKTAN SONRA VERİELECEKTİR. SINAV ÜCRETİ YATIRILMAYAN BAŞVURULAR ONAYLANMAZ VE SINAV BAŞVURUSU KABUL EDİLMEZ.

Sınav başvuru takibi için yandaki menüden Merkez Onayını takip ediniz.

BAŞVURU ÜCRETİNİ YUKARIDA YAZAN IBAN NUMARASINA EFT/HAVALE YAPINIZ. ÖDEME SIRASINDA AÇIKLAMA KISMINA SİPARİŞ KODUNU YAZMAYI UNUTMAYINIZ. DAHA SONRA DEKONTUNUZU WHATSAPP HATTIMIZA GÖNDERMENİZİ RİCA EDERİZ. MERKEZİMİZ TARAFINDAN BAŞVURUNUZ VE DEKONTUNUZ İNCELENDİKTEN SONRA KAYDINIZ ONAYLANACAKTIR.

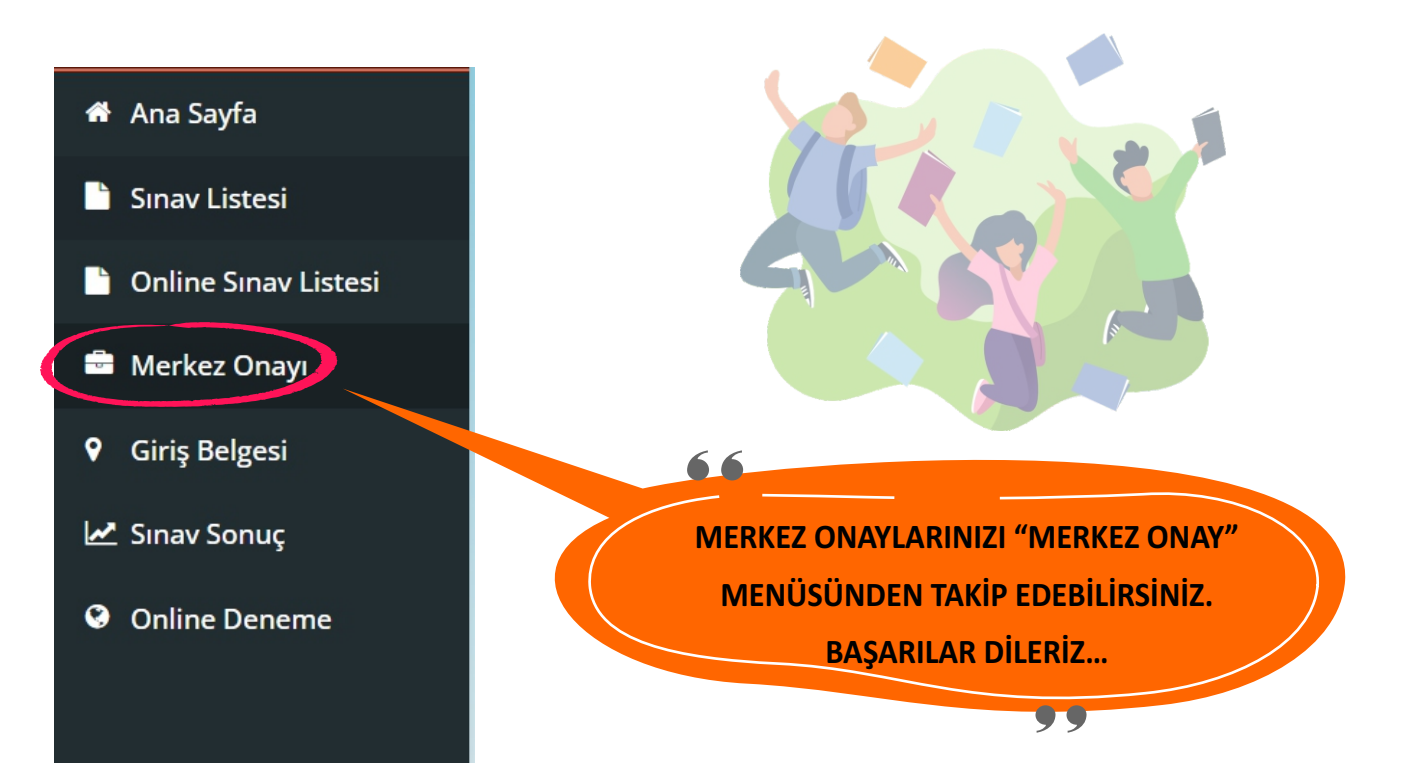